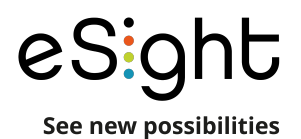

## eSight Platform Update

## **Explore what's new**

Thanks to feedback from our users, we've recently launched a platform update that includes: augmented autofocus, enhanced HDMI mode, optimized user experience and more! Discover new functionalities to optimize your vision enhancing experience.

### **Simplified Navigation**

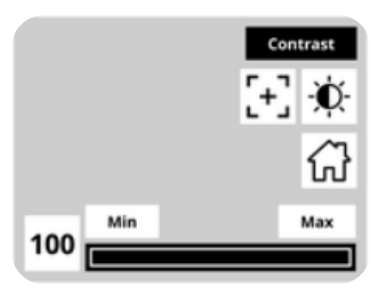

- · Enhanced live-view display
- Unintrusive activity indicator
- · Calibrate faster with new navigation shortcut

Zoom in and out with **smoother** transitions

### Strengthened high security network compatibilities Using eSight at work just became easier

**Touchpad control** in HDMI mode

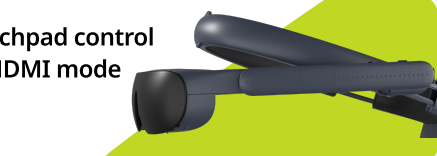

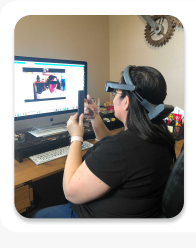

Enriched eSupport portal delivering best-in-class customer service

Improved accuracy of autofocus system through enhanced contrast detection

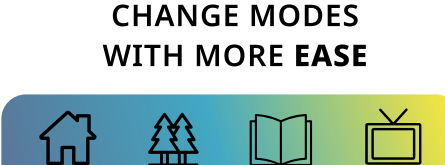

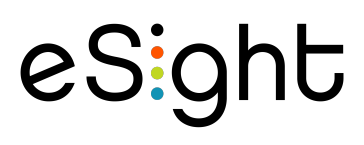

Get in touch with us info@esighteyewear.com **L** +1 855-837-4448

Access the User Manual on our website For more information, visit us at https://esighteyewear.com/esight-4-1-u pdate/ or scan the QR code to the right.

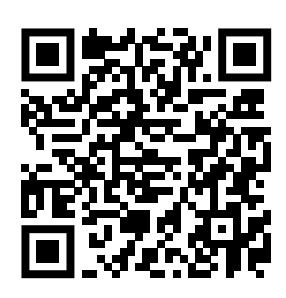

# Instructional Guide: How to update your eSight 4

# Get started in 4 easy steps

**Please Note**: Before you can update your eSight 4 make sure your device is connected to WiFi and your battery is over 40% charged. You can find instructions on how to connect to WiFi at <u>https://esighteyewear.com/support</u>

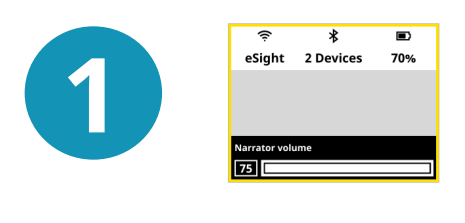

Make sure your eSight 4 is charged, connected to WiFi, and the remote is connected to the device.

You can check this by using the volume button on the remote control to display the view as pictured to the left.

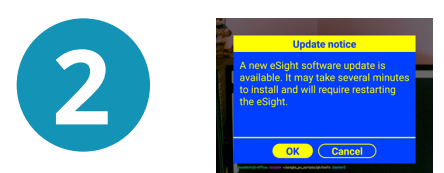

Once your device recognizes that an update is available, you will see this dialog: "A new eSight software update is available. It may take several minutes to install and will require restarting the eSight." Select Okay.

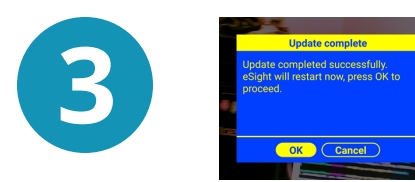

The update will install in the background, taking about 6-7 minutes. At this point, you can continue to use your device. Once completed, you can choose to **Restart** your eSight to finish installing the update or press **Cancel** for the update to appear the next time your device restarts.

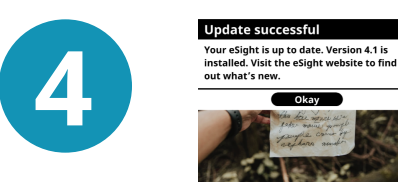

Once your device reboots, you will see a final message saying: Your eSight is up to date.

**Select Okay.** You'll now be using the most up-to-date version of eSight 4.

#### Contact us at

info@esighteyewear.com
+1 855-837-4448

To find out what's new visit <u>https://esighteyewear.com/esight-4-1-update/</u>